## HOW TO CONNECT TO YOUR CHILD(REN)'S CANVAS ACCOUNT!

Northwest Jackson IB World Middle School

#### Have your child to log into their Canvas Account, then start with the 1<sup>st</sup> step below

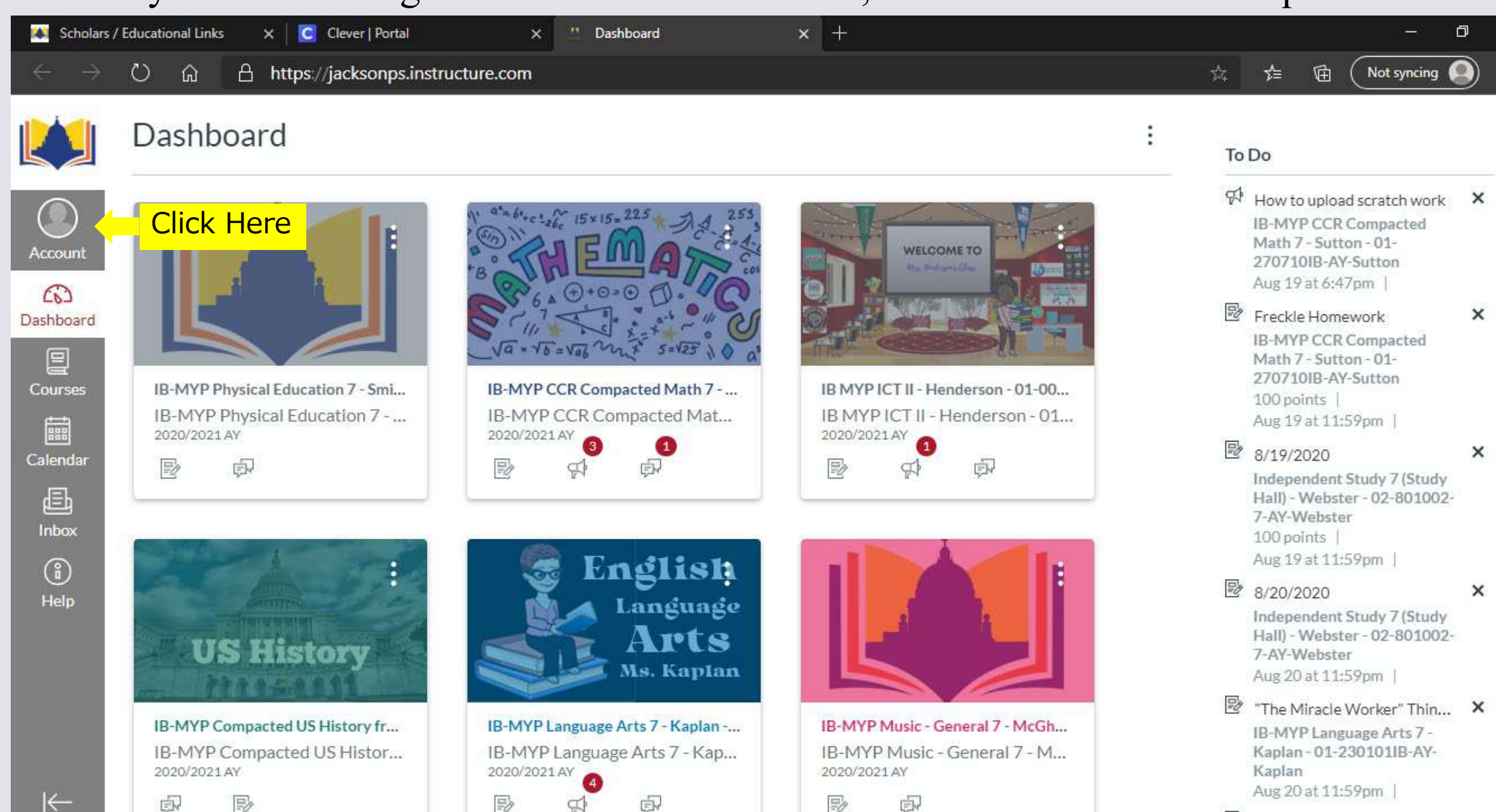

←

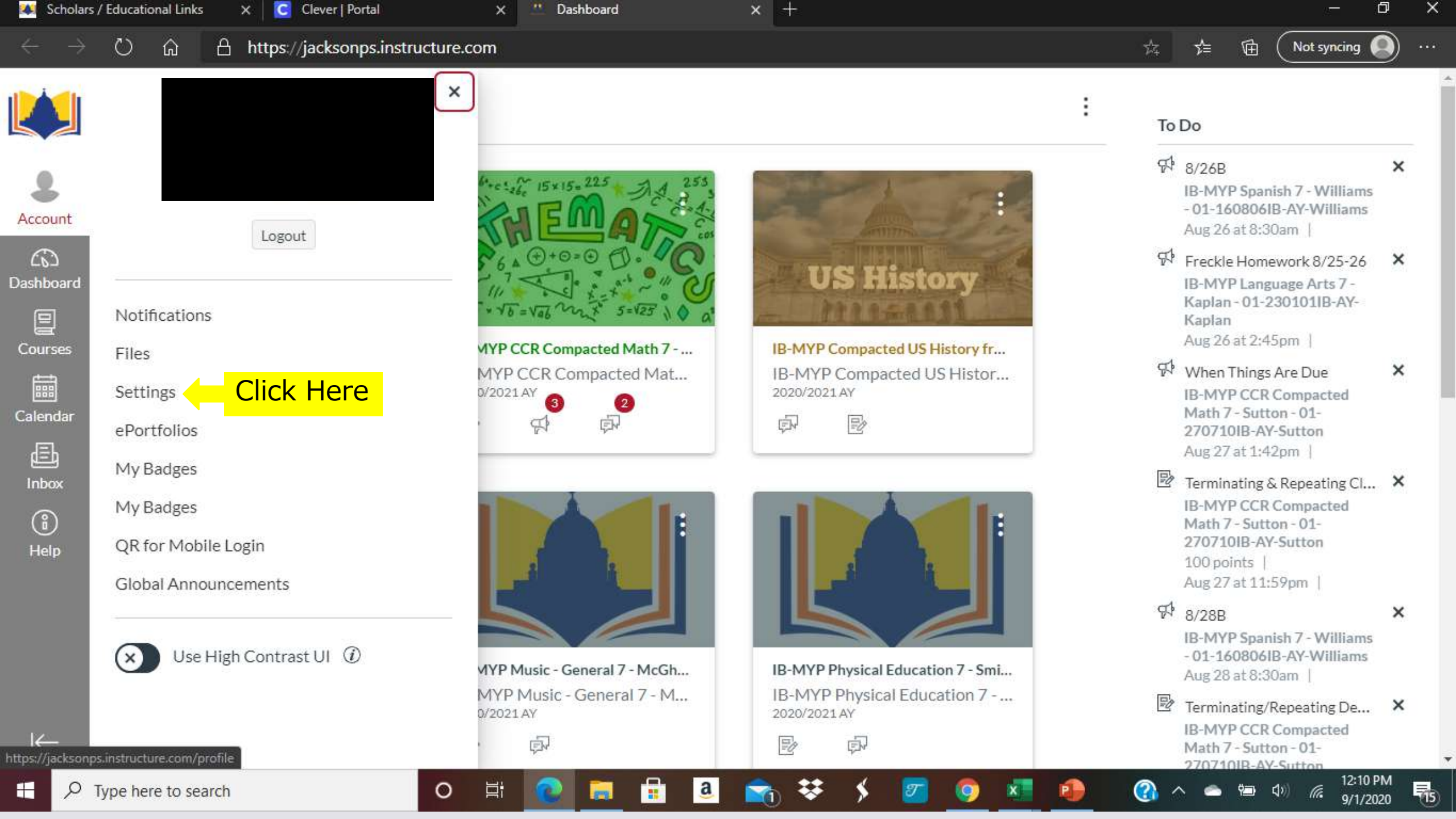

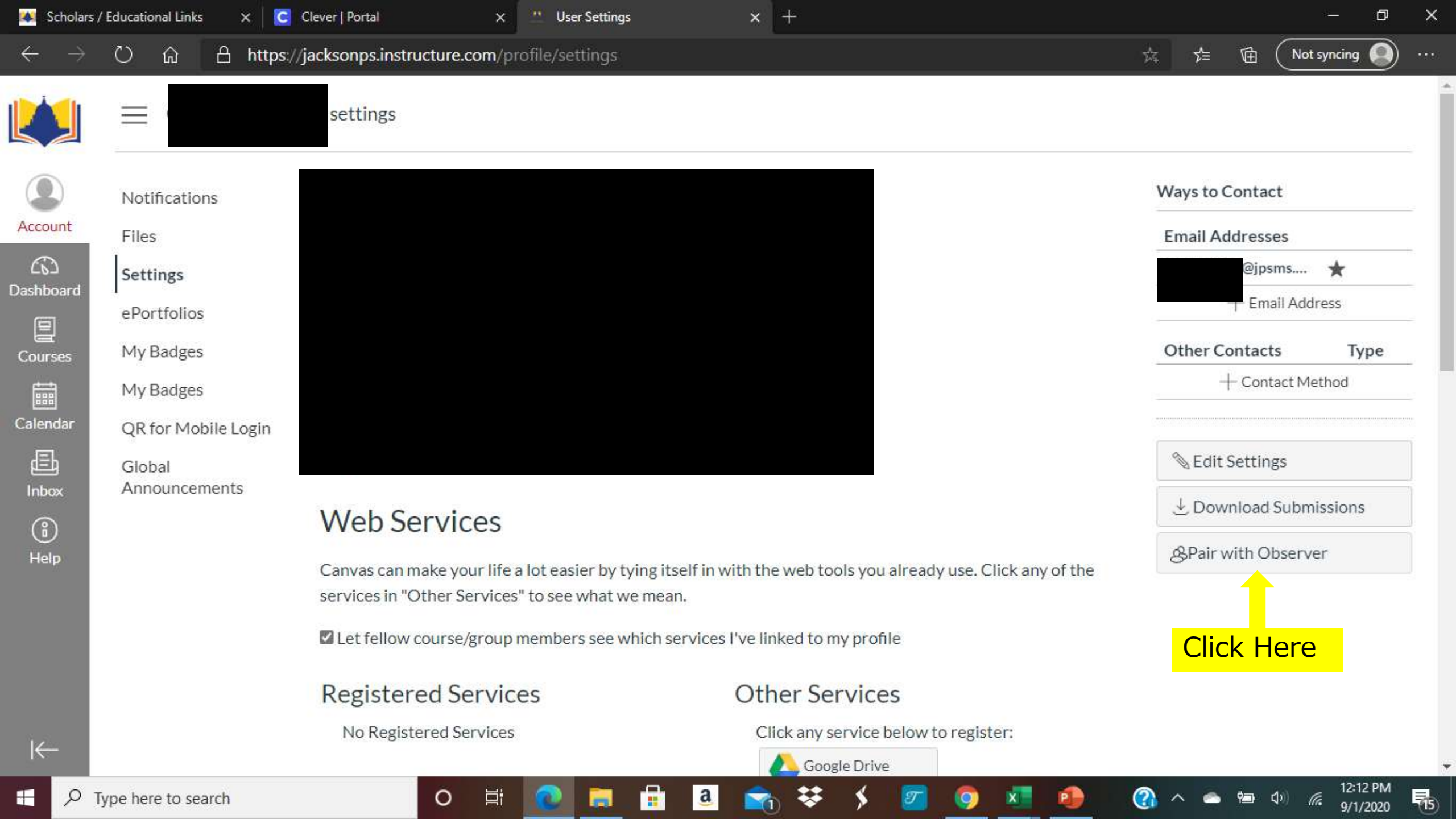

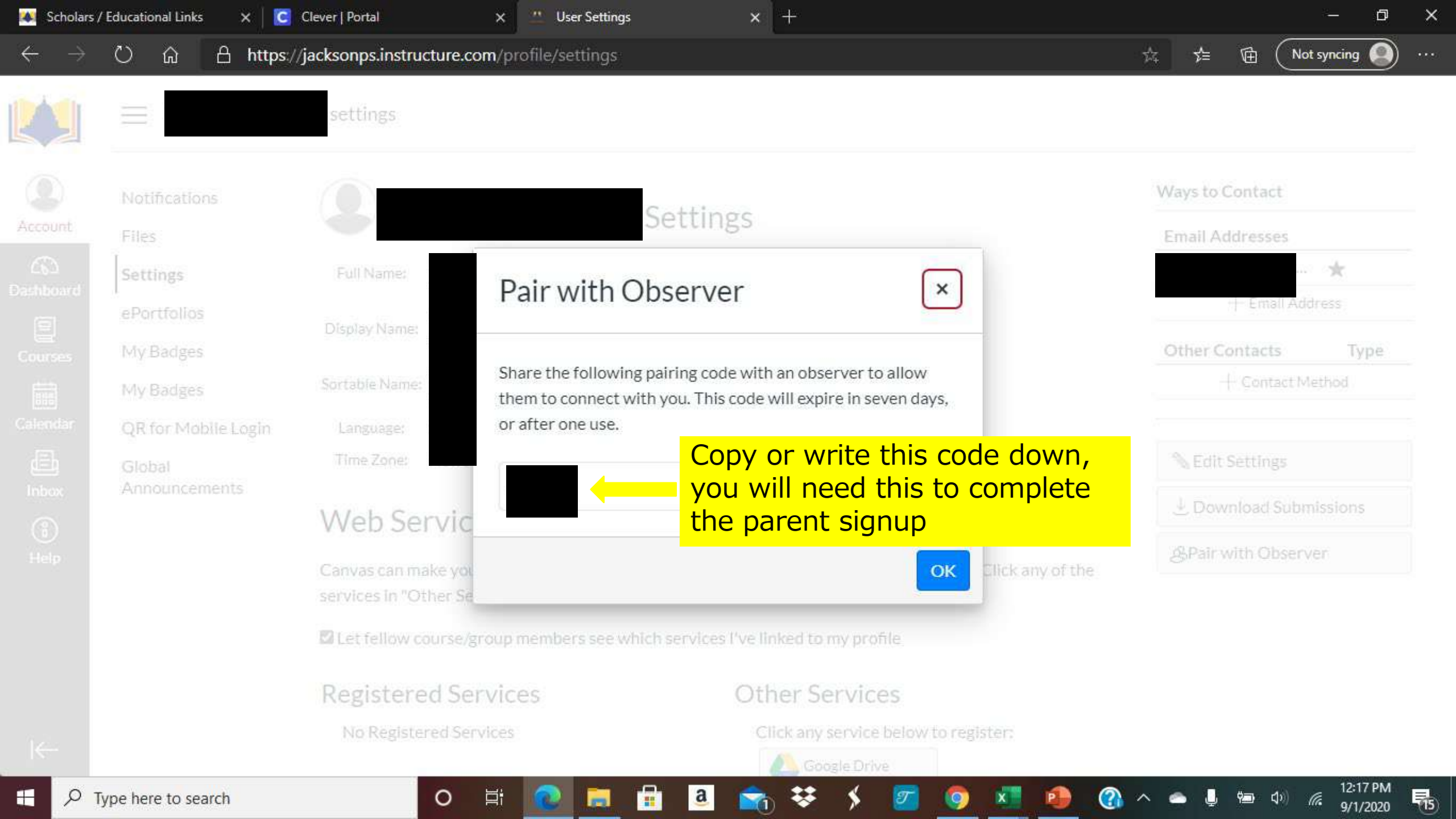

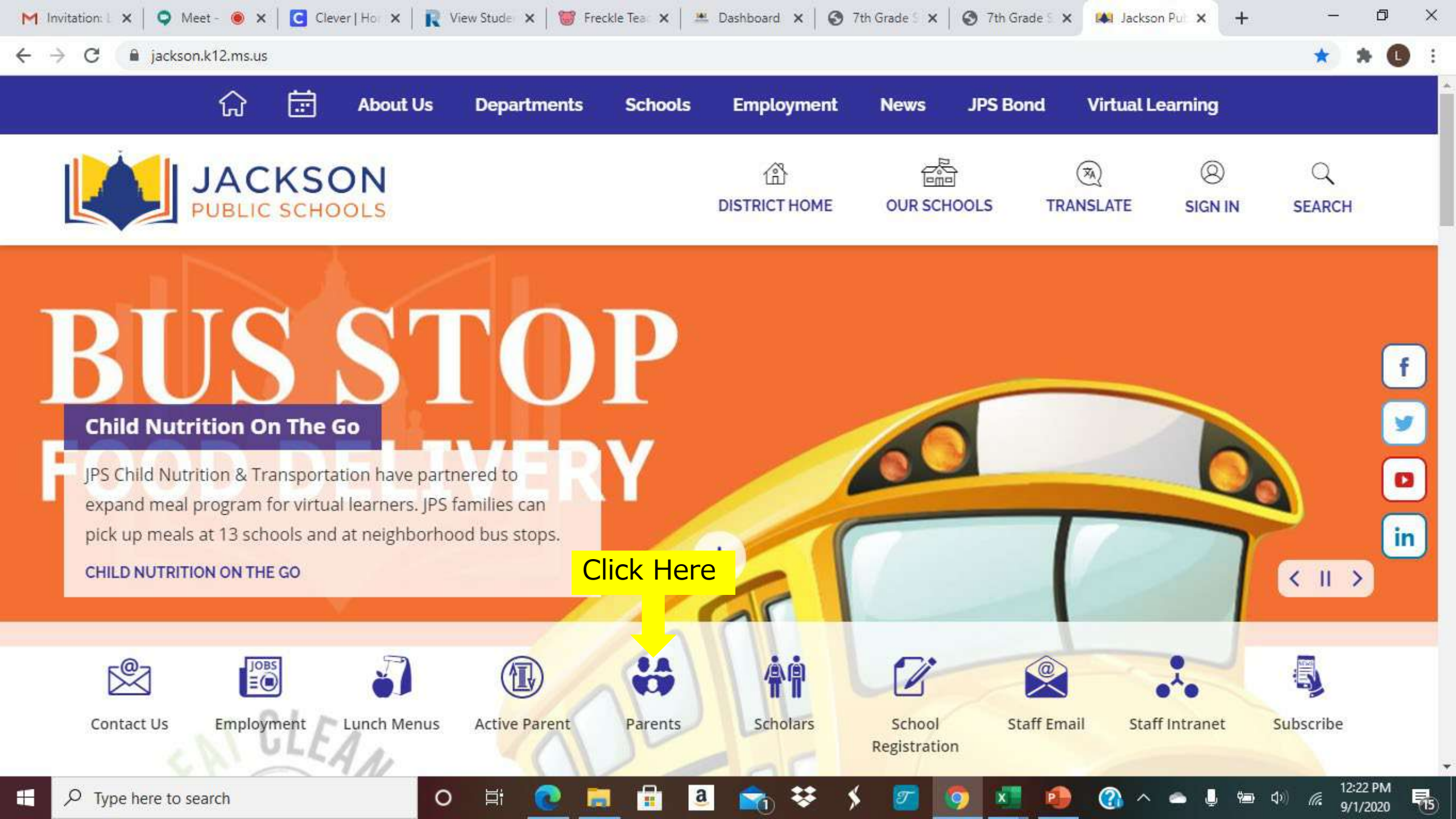

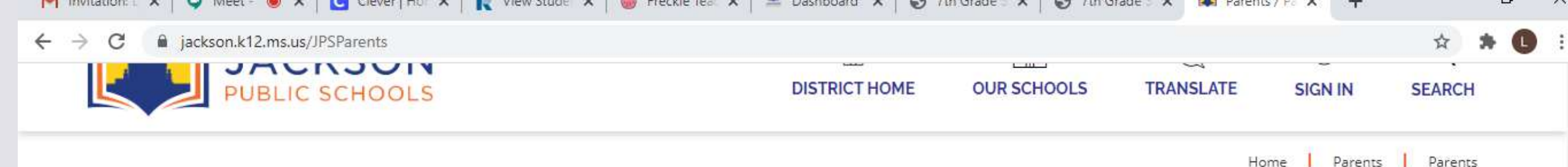

#### Parents

| Pa | re | nts | 5 |
|----|----|-----|---|
| Md | re | 115 | ŝ |

#### Parents

Ο

JPS serves nearly 24,000 students in its 54 schools located throughout the city of Jackson. Students are enrolled in grades pre-K through 12. The resources below are provided to support parents in the education of their children enrolled in JPS schools.

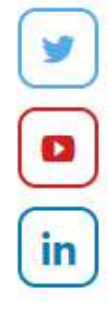

12:28 PM

9/1/2020

(a

f

#### **Quick Links Publications** Academies of Jackson Code of Student Conduct & Handbook - Full (PDF) Excused Absence Form (English) (PDF) Active Parent Login Excused Absence Form (Spanish) (PDF) Active Parent Support Click Here Canvas for Parents Student Information Denial Form (PDF) Type here to search

a

.

Q

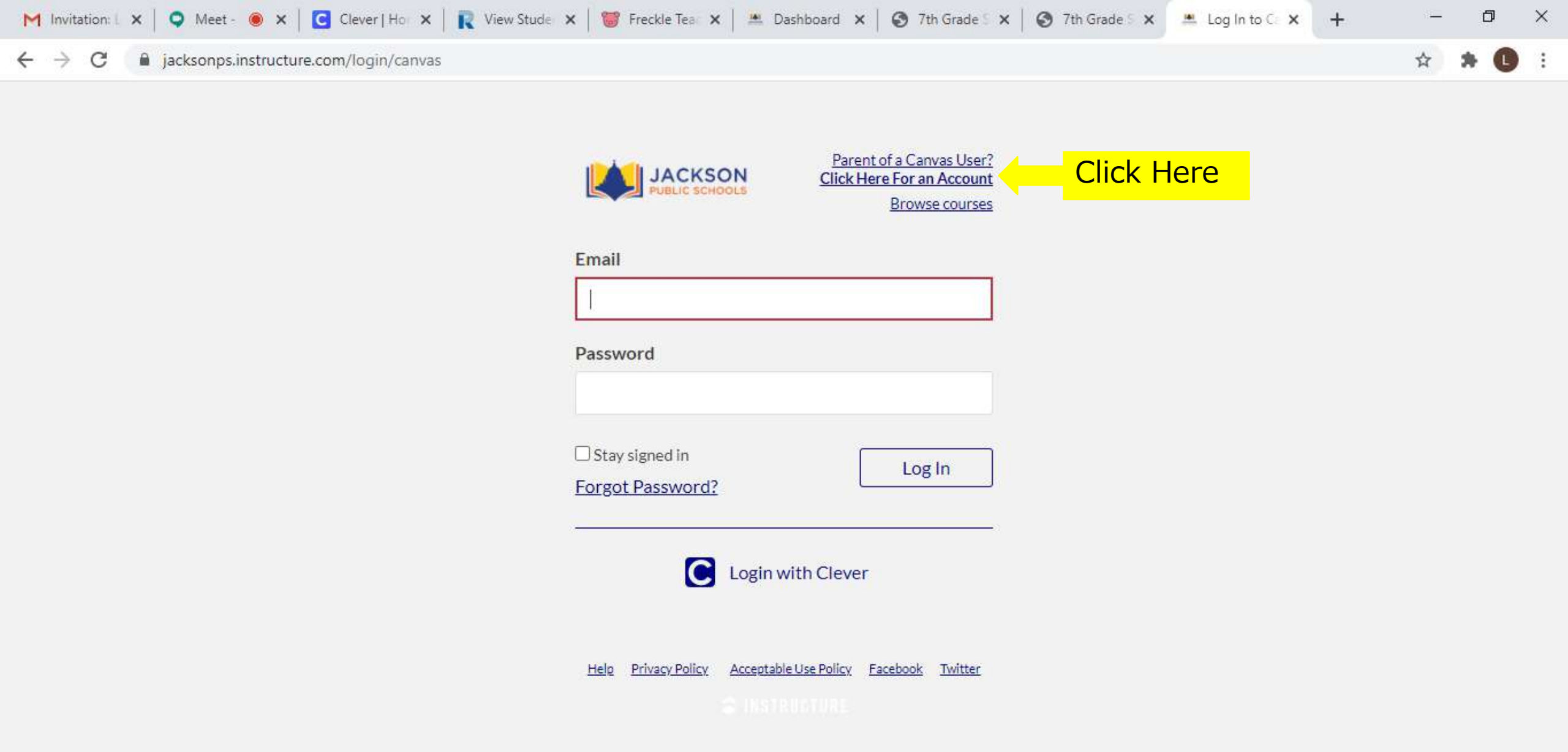

📸 😵

T

0

x

P

-

Цł

0

a

12:31 PM 9/1/2020

畅

<u> ^</u> 🛥 🤳 🖦 🧖

# Complete this form in its entirely.

Parent Signup

This is the code you wrote down from your child's Canvas account.

| 1                                   |                                     |
|-------------------------------------|-------------------------------------|
| Your Email                          |                                     |
|                                     |                                     |
| Password                            |                                     |
| Re-enter Password                   |                                     |
| Student Pairing Code                | What is a pairing code?             |
| You agree to the terms of use and a | acknowledge the privacy policy.     |
|                                     | 000 000 000 000 000 000 52000 00 50 |

Once you complete this form with all requested information, you will click "Start Participating"

×

### You are now connected and can see all assignments and grades!!!

Download the App from your App Store! iOS and Android formats

"Canvas Parent"

Download it NOW!